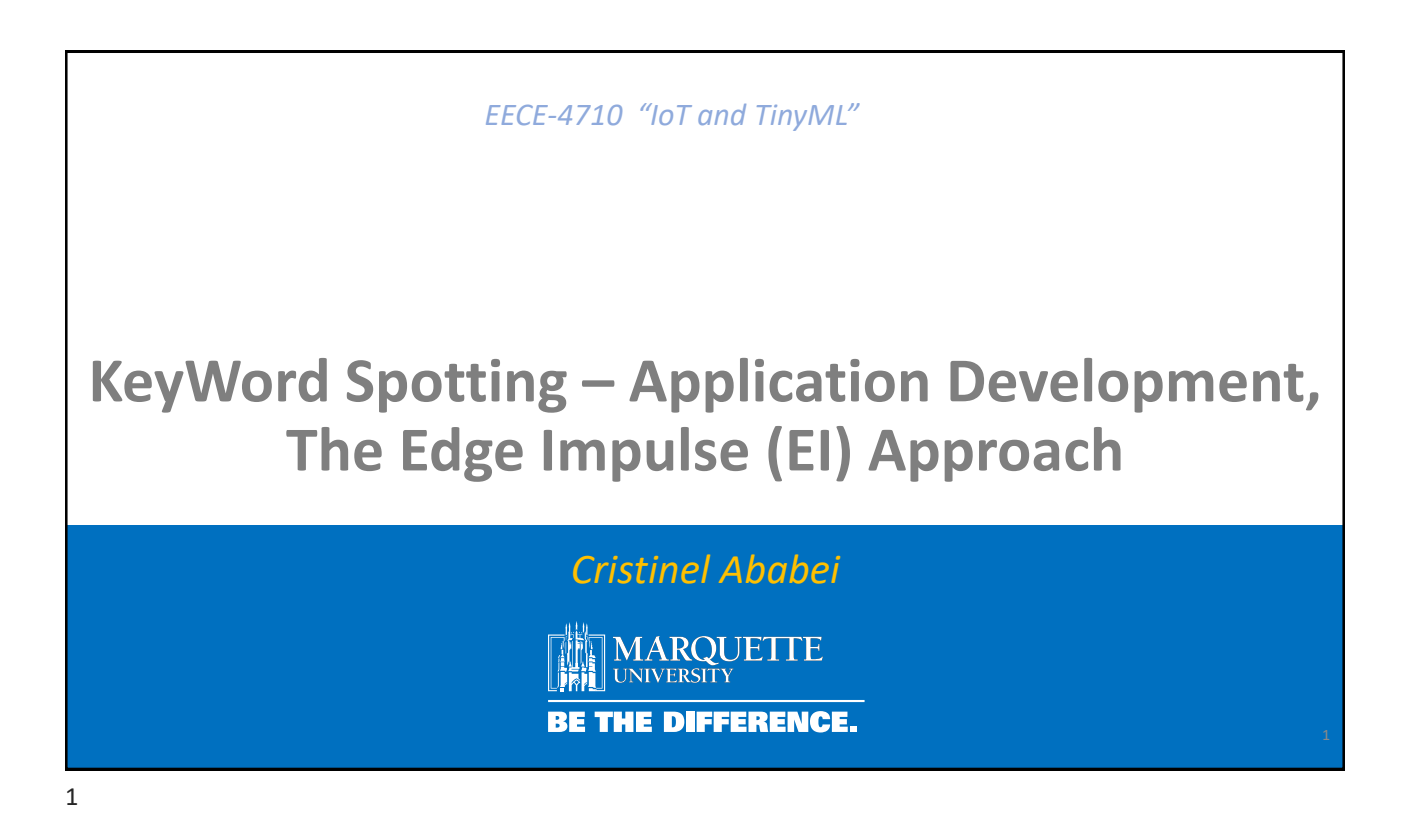

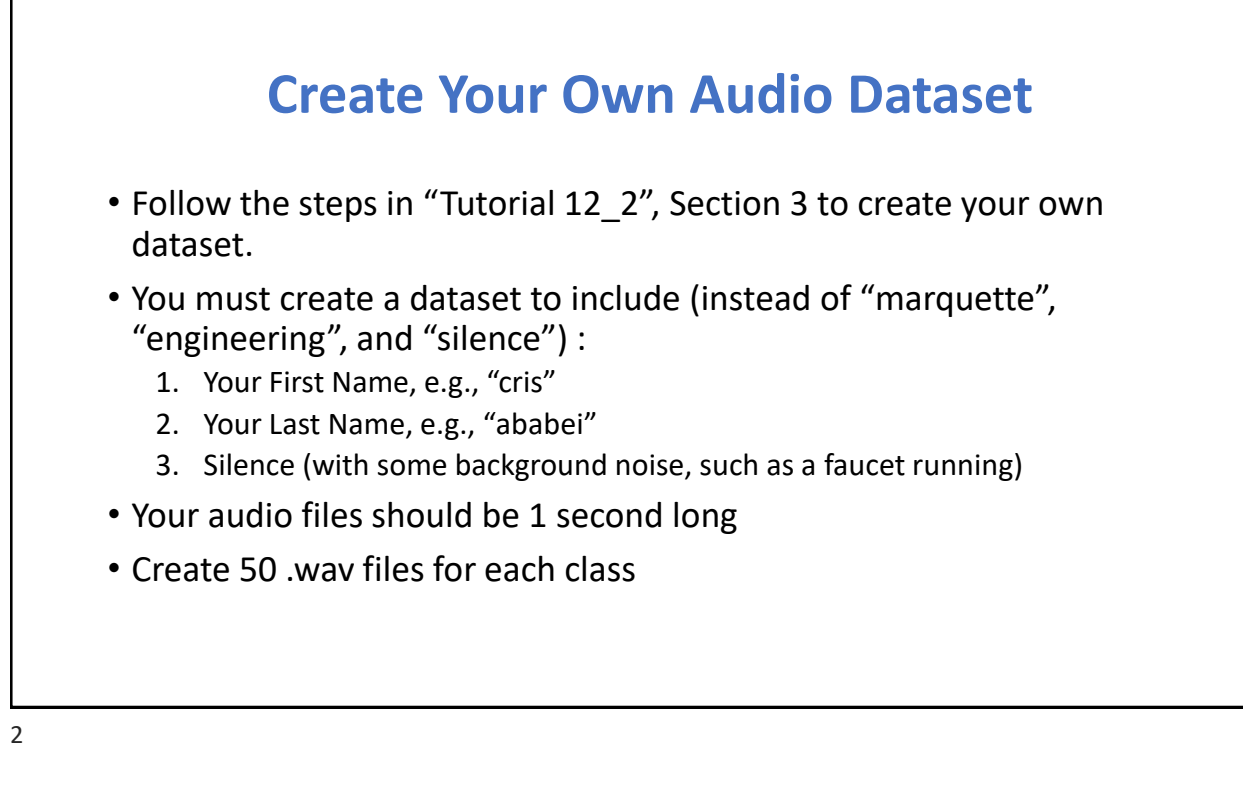

KWS Classifier Project Audio Raw Data Analysis

audio\_raw\_data\_analysis/audio\_raw\_data\_analysis.ipynb Read also "Tutorial 12\_2", Section 2

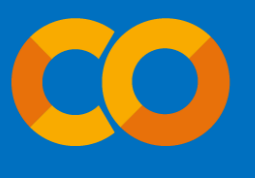

3

Nano-33 BLE Keyword Spotting (KWS) Project

https://studio.edgeimpulse.com/public/209281/latest

| $\leftarrow$ $\rightarrow$ C $\textcircled{a}$     | A https://studio.edgeimpulse.com/studio/profile/projects |                                                                                                    |                      |  |  |  |
|----------------------------------------------------|----------------------------------------------------------|----------------------------------------------------------------------------------------------------|----------------------|--|--|--|
| EDGE IMPULSE                                       |                                                          |                                                                                                    |                      |  |  |  |
|                                                    |                                                          | Projects Custom ML blocks                                                                                                    |                      |  |  |  |
|                                                    |                                                          | Projects                                                                                                    | + Create new project |  |  |  |
|                                                    |                                                          | Create a new project                                                                                                    | ×                    |  |  |  |
|                                                    | Cristinel Ababei                                         | Enter the name for your new project:<br>keyword_spotting_project                                                                                                    |                      |  |  |  |
|                                                    | © 2023 EdgeImpulse Inc. All rights res                   | Choose your project type: Developer 20 min job limit, 4GB or 4 hours of data, limited collaboration. Enterprise No job or data size limits, higher performance, custom blocks. Learn mo | re                   |  |  |  |
| Follow the steps of creat which we learned in a pr | ing an EdgeImpulse project;<br>evious lecture.           | Create new proj                                                                                                    | ect                  |  |  |  |

| ightarrow C $rightarrow$ | O 🔒 https://stu                    | dio.edgeimpulse.com                         | /studio/209281/acquisiti | ion/testing?p | bage=1 |     | 80% 🕏                                            | $\overline{\gamma}$ | \ |
|--------------------------|------------------------------------|---------------------------------------------|--------------------------|---------------|--------|-----|--------------------------------------------------|---------------------|---|
| EDGE IMPULSE             |                                    | Cristinel Ababei / keyword_spotting_project |                          |               |        |     |                                                  |                     |   |
|                          | Dataset Data explorer              |                                             | SV Wizard                |               |        |     |                                                  |                     |   |
| Jashboard<br>Devices     | DATA COLLECTED                     | 0                                           | TRAIN / TEST SPLIT       |               |        | 0   | Collect data                                     |                     |   |
| ata acquisition          | 385                                |                                             | /3%/2/% 4                |               |        |     |                                                  |                     |   |
| npulse design            | Dataset                            |                                             |                          |               | ± 0    | в   | Connect a device to start building your dataset. |                     |   |
| Create impulse           |                                    |                                             |                          |               | _      |     | RAW DATA                                         |                     |   |
| N Tuner                  | Training (46) Test (17)            |                                             |                          |               | ΥE     | 1 0 | marquette.24                                     |                     |   |
| train model              | SAMPLE NAME                        | LABEL                                       | ADDED                    | LENGTH        |        |     |                                                  |                     |   |
| e classification         | marquette.24                       | marquette                                   | Today, 20:00:47          | 1s            |        | 1   | 10000<br>8000                                    |                     |   |
| adal testing             | marquette.29                       | marquette                                   | Today, 20:00:47          | 1s            |        | :   | 4000<br>2000                                     |                     |   |
| rsioning                 | marquette.25                       | marquette                                   | Today, 20:00:47          | 1s            |        | I   | 0 -2000<br>-2000                                 |                     |   |
| ployment                 | marquette.26                       | marquette                                   | Today, 20:00:47          | 1s            |        | :   | -6000<br>-8000<br>-10000                         |                     |   |
|                          | marquette.27                       | marquette                                   | Today, 20:00:47          | 1s            |        | I   | 0 62 124 187 249 312 374 436 499                 |                     |   |
| STARTED                  | marquette.23                       | marquette                                   | Today, 20:00:47          | 1s            |        | 1   | - audio                                          |                     |   |
| ocumentation             | marquette.21                       | marquette                                   | Today, 20:00:47          | 1s            |        | :   | ► ● <u>0:00</u> / 0:00 ◀ ●                       |                     |   |
| nums                     | engineering.28                     | engineering                                 | Today, 20:00:23          | 1s            |        | 1   |                                                  |                     |   |
| pload 35 .v              | engineering.29<br>way files from e | engineering<br>ach categ                    | Today, 20:00:23          | ain" a        | nd     | I   | Metadata                                         |                     |   |
| 15" .wav fil             | es from each ca                    | ategory in                                  | "Test" po                | ortions       | of     | the | El Dataset for project. No metadata              |                     |   |

| $\leftarrow$ $\rightarrow$ C $\textcircled{a}$ | O A https://studio.edgeimpulse.com/str            | 80% 🖒                                                           | ⊻ ∥\ 🗉 📫             |                 |                       |
|------------------------------------------------|---------------------------------------------------|-----------------------------------------------------------------|----------------------|-----------------|-----------------------|
|                                                |                                                   | Cristinel Ababei / keyword                                      | d_spotting_project   |                 |                       |
|                                                |                                                   |                                                                 |                      |                 |                       |
| Dashboard                                      | An impulse takes raw data, uses signal processing | to extract features, and then uses a learning block to classify | new data.            |                 |                       |
| Devices                                        |                                                   |                                                                 |                      |                 |                       |
| Data acquisition                               |                                                   |                                                                 |                      |                 |                       |
| Impulse design                                 | Time series data                                  |                                                                 |                      | Output features |                       |
| <ul> <li>Create impulse</li> </ul>             |                                                   | •                                                               | <b>⊥</b>             | Output leatures | <ul> <li>✓</li> </ul> |
| O LON Tanet                                    | Input axes                                        | Add a processing block                                          | Add a learning block | 0               |                       |
| 🔀 Retrain model                                | Window size 🕜                                     |                                                                 |                      |                 |                       |
| Live classification                            |                                                   |                                                                 |                      |                 | Save Impulse          |
| Versioning                                     | Window increase (7)                               |                                                                 |                      |                 |                       |
| Deployment                                     | •                                                 |                                                                 |                      |                 |                       |
|                                                | 300 ms.                                           |                                                                 |                      |                 |                       |
| GETTING STARTED                                | 16000 🔿 C                                         |                                                                 |                      |                 |                       |
| Ø Documentation                                | Zero-pad data 🕜                                   | Create an "Audio (MFCC)"                                        | ' Impulse.           |                 |                       |
| Forums                                         | · ·                                               |                                                                 |                      |                 |                       |
|                                                |                                                   |                                                                 |                      |                 |                       |
|                                                |                                                   |                                                                 |                      |                 |                       |
|                                                |                                                   |                                                                 |                      |                 |                       |
| 7                                              |                                                   |                                                                 |                      |                 |                       |

| $\leftarrow$ $\rightarrow$ C D                                                                                                    | O A https://studio.edgei                    | npulse.com/studio/209281/create-impulse                                                                                            |                                |        | 80% | ☆ | 子 三                   |
|----------------------------------------------------------------------------------------------------|---------------------------------------------|----------------------------------------------------------------------------------------------------|--------------------------------|--------|-----|---|-----------------------|
| 🗮 EDGE IMPULSE                                                                                                    |                                             | Add a processing block                                                                                                    | nd anathing project            | ×      |     |   | (                     |
| Dashboard                                                                                                    | An impulse takes raw data uses              | Did you know? You can bring your own D                                                                                             | SP code.                       | - 1    |     |   |                       |
| Devices                                                                                                    |                                             | DESCRIPTION                                                                                                    | AUTHOR RECOMMENDED             |        |     |   |                       |
| <ul> <li>Data acquisition</li> <li>Impulse design</li> </ul>                                                                                                    | _                                           | Audio (MFCC)<br>Extracts features from audio signals using Mel Frequency Cepstral<br>Coefficients, great for human voice.          | Edge Impulse 🔺                 | Add    |     |   |                       |
| Create impulse     EON Tuner                                                                                                    | Time series data                            | Audio (MFE)<br>Extracts a spectrogram from audio signals using Mel-filterbank energy<br>features, great for non-voice audio.       | Edge Impulse 🔺                 | Add    |     |   | <ul> <li>✓</li> </ul> |
| Retrain model      Live classification      Model testing                                                                                                    | audio<br>Window size                        | Spectrogram<br>Extracts a spectrogram from audio or sensor data, great for non-voice<br>audio or data with continuous frequencies. | Edge Impulse                   | Add    |     |   | Save Impulse          |
| <ul> <li>Versioning</li> <li>Deployment</li> </ul>                                                                                                    | Window increase                             | Audio (Syntiant)<br>Syntiant only, Compute log Mei-filterbank energy features from an audio<br>signal.                             | Syntiant                       | Add    |     |   |                       |
| GETTING STARTED                                                                                                    | Frequency (Hz)<br>16000 C                   | Raw Data<br>Use data without pre-processing. Useful if you want to use deep learning<br>to learn features.                         | Edge Impulse                   | Add    |     |   |                       |
| Second Second Se |                                             | Some processing blocks have been hidden based on the data in your p                                                                | roject. Show all blocks anyway | - 1    |     |   |                       |
|                                                                                                    |                                             | Add custom block                                                                                                    |                                | Cancel |     |   |                       |
|                                                                                                    | © 2023 Edgermpulse Inc. All rights reserver | 3                                                                                                    |                                |        |     |   |                       |

|                                                                                                    | ○ A https://studio.edgei                     | 80% 5 <u>^</u>                                     | .¥. lii\                                   |                                            |                 |          |       |  |  |
|----------------------------------------------------------------------------------------------------|----------------------------------------------|----------------------------------------------------|--------------------------------------------|--------------------------------------------|-----------------|----------|-------|--|--|
|                                                                                                    | Cristinel Ababel / keyword_spotting_project  |                                                    |                                            |                                            |                 |          |       |  |  |
| <ul> <li>Dashboard</li> <li>Devices</li> <li>Data acquisition</li> </ul>                                                                                                    | ▲ An impulse takes raw data, uses            | signal processing to extract features, and then us | ses a learning block to classify new data. |                                            |                 |          |       |  |  |
| Impulse design     Create impulse     EON Tuner                                                                                                    | Time series data                             | Audio (MFCC)                                       | • Classi                                   | fication                                   | Output features | (P)      | ~     |  |  |
| Retrain model     Live classification                                                                                                    | audio<br>Window size                         | MFCC     Input axes (1)     Z audio                | NN CL                                      | assifier eatures                           |                 | Save Imp | pulse |  |  |
| <ul> <li>Woder testing</li> <li>Versioning</li> <li>Deployment</li> </ul>                                                                                                    | Window increase                              | 600 ms                                             | Output<br>3 (engir                         | t features<br>neering, marquette, silence) |                 |          |       |  |  |
| GETTING STARTED                                                                                                    | Frequency (Hz)<br>16000 🔅 C<br>Zero-pad data | 0                                                  |                                            |                                            |                 |          |       |  |  |
| Second Second Se |                                              | • • • • • • • • • • • • • • • • • • •              | ssing block                                | Add a learning block                       |                 |          |       |  |  |
|                                                                                                    |                                              |                                                    |                                            |                                            |                 |          |       |  |  |

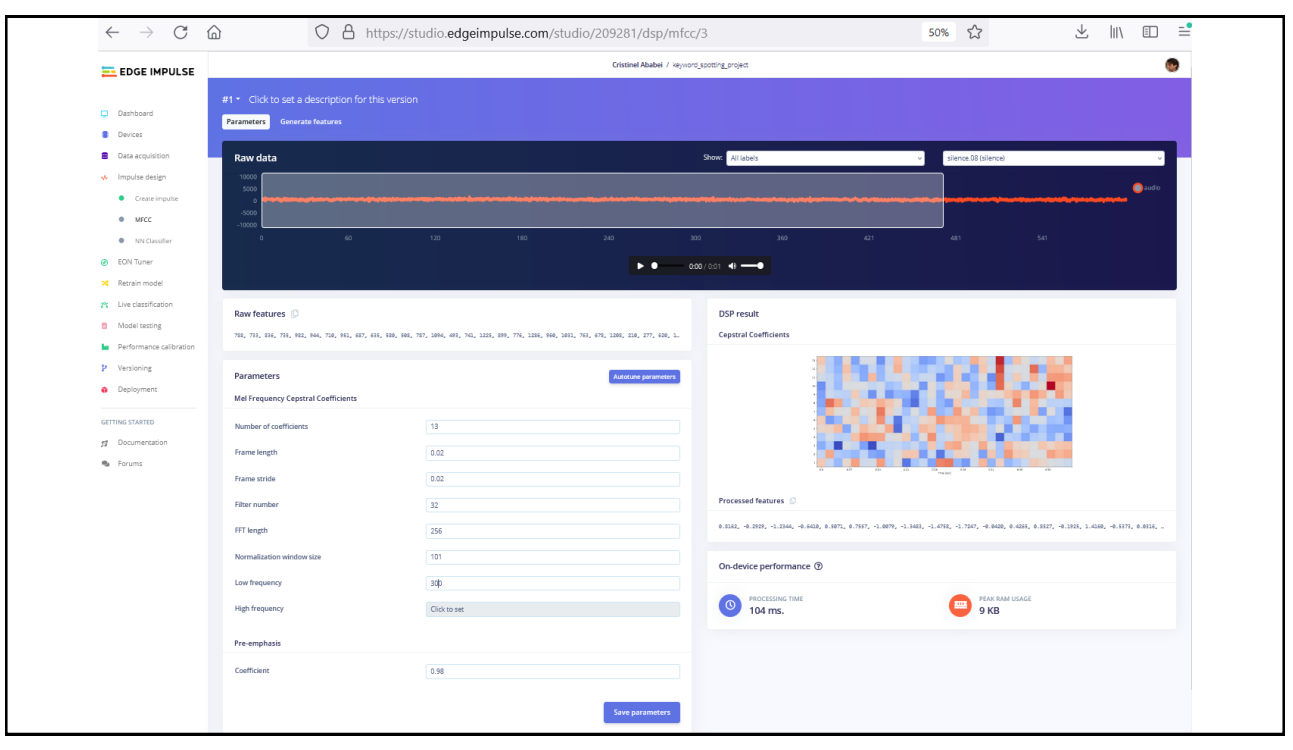

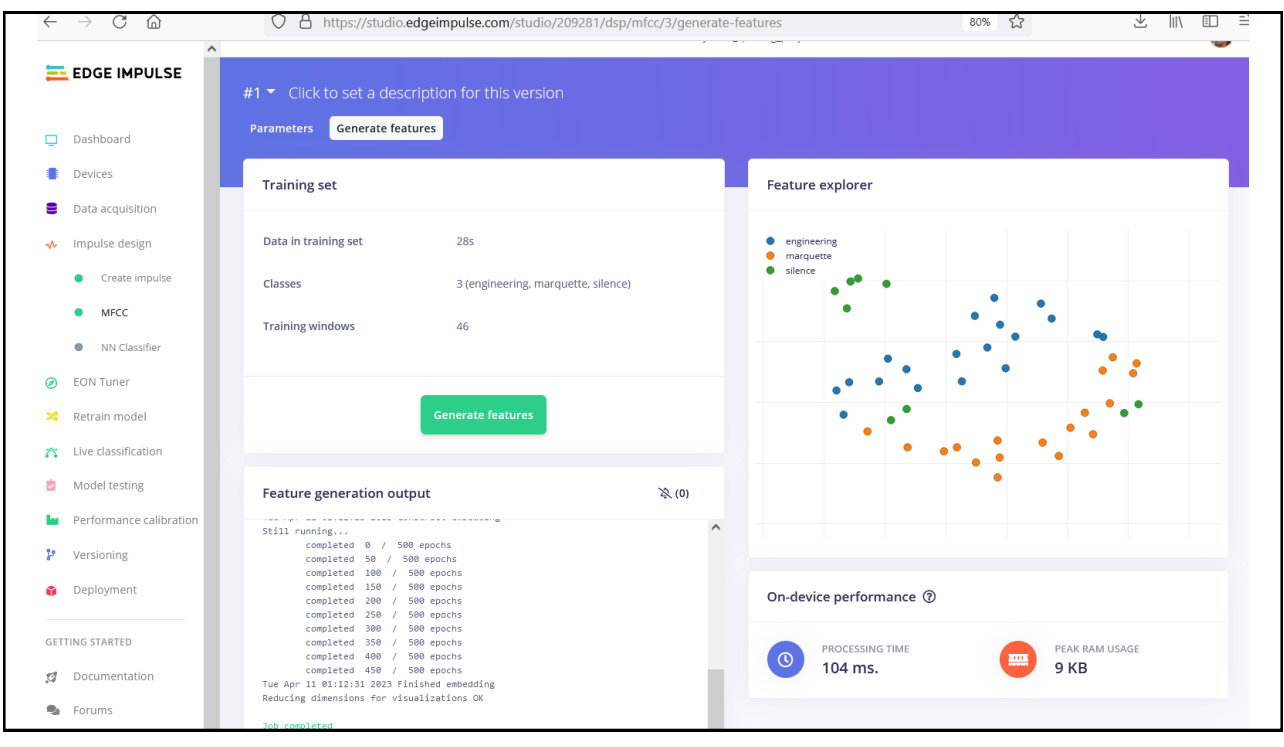

| G O A http                                                          | s://studio.edgeimpulse.com/studio,                        | 9281/learning/keras/5 |                                                                                               |                                          | 50                   | * \$        | $\pm$              | ht/       |
|---------------------------------------------------------------------|-----------------------------------------------------------|-----------------------|-----------------------------------------------------------------------------------------------|------------------------------------------|----------------------|-------------|--------------------|-----------|
| #1 • Click to set a description for this version                    |                                                           |                       |                                                                                               |                                          |                      |             |                    | Terget: C |
| Neural Network settings                                             |                                                           |                       | Training output                                                                               |                                          |                      |             |                    | X         |
| Training settings                                                   |                                                           |                       | Profiling float22 model                                                                       | Lite Micha)Profiling floets: model (600) |                      |             |                    |           |
| Number of training cycles (3)                                       | 100                                                       |                       | Attached to job 7030270<br>Attached to job 7030270                                            |                                          |                      |             |                    |           |
| Learning rate $\oplus$                                              | 0.005                                                     |                       | Profiling into model<br>Profiling into model<br>Profiling into model (Teracofler Li           | te Hizro)                                |                      |             |                    |           |
| Validation set size (D                                              | 20                                                        |                       | W attached to job 703227                                                                      |                                          |                      |             |                    |           |
| Auto-balance dataset ()                                             |                                                           |                       | rotel training coulete                                                                        |                                          |                      |             |                    |           |
| Audio training options                                              |                                                           |                       | 200 completion                                                                                |                                          |                      |             |                    |           |
| Data autometration ①                                                |                                                           |                       |                                                                                               |                                          |                      |             |                    | _         |
|                                                                     |                                                           |                       | Model                                                                                         |                                          |                      |             | Model version. (1) | Que       |
| Neural network architecture                                         |                                                           |                       | Last training performance (valid                                                              | ion with                                 |                      |             |                    |           |
| arzbon Architecture presets () 10 Constitutional (Default) 20 Convo | futional                                                  |                       | 3 100.0%                                                                                      |                                          |                      | 06          |                    |           |
|                                                                     | input layer (390 features)                                |                       | Confusion matrix (vehicleson set)                                                             |                                          |                      |             |                    |           |
|                                                                     | Reshape layer (13 columns)                                |                       | ********                                                                                      | Endowed Birth                            |                      | MARQUETTS . | 111111C3<br>(%     |           |
|                                                                     | 1D corv / pool layer (8 neurons, 8 kernel size, 1 layer)  |                       | MAAQUETTE<br>ULENCE                                                                           | 0%.<br>(%)                               |                      | 255         | DN LEAN            |           |
|                                                                     | Dropout (rate 0.25)                                       |                       | PE SCORE                                                                                      | 10                                       |                      | 1.00        | 1.00               |           |
|                                                                     | 10 conv / pool layer (16 neurons, 3 kernel size, 1 layer) |                       | Data explorer (full training set) (9)                                                         |                                          |                      |             |                    |           |
|                                                                     | Dropout trate 0.25                                        |                       | <ul> <li>ingreening - conect</li> <li>inweguette - conect</li> <li>stense - conect</li> </ul> |                                          |                      |             |                    |           |
|                                                                     | Platten layer                                             |                       |                                                                                               | 72720                                    |                      | 1.1         |                    |           |
|                                                                     | Add an entra layer                                        |                       |                                                                                               |                                          | · · · ·              | • •         | ·                  |           |
|                                                                     | 1000 Madesconterout                                       |                       |                                                                                               |                                          | • 19                 | 1.00        |                    |           |
| _                                                                   | Output layer (3 classes)                                  |                       |                                                                                               |                                          |                      |             |                    |           |
|                                                                     | Start training                                            |                       | On-device performance @                                                                       |                                          |                      |             |                    |           |
|                                                                     |                                                           |                       | 3 ms.                                                                                         | 0                                        | er form utbage<br>6K | 0           | LASH USAGE         |           |
|                                                                     |                                                           |                       |                                                                                               | -                                        |                      |             |                    |           |

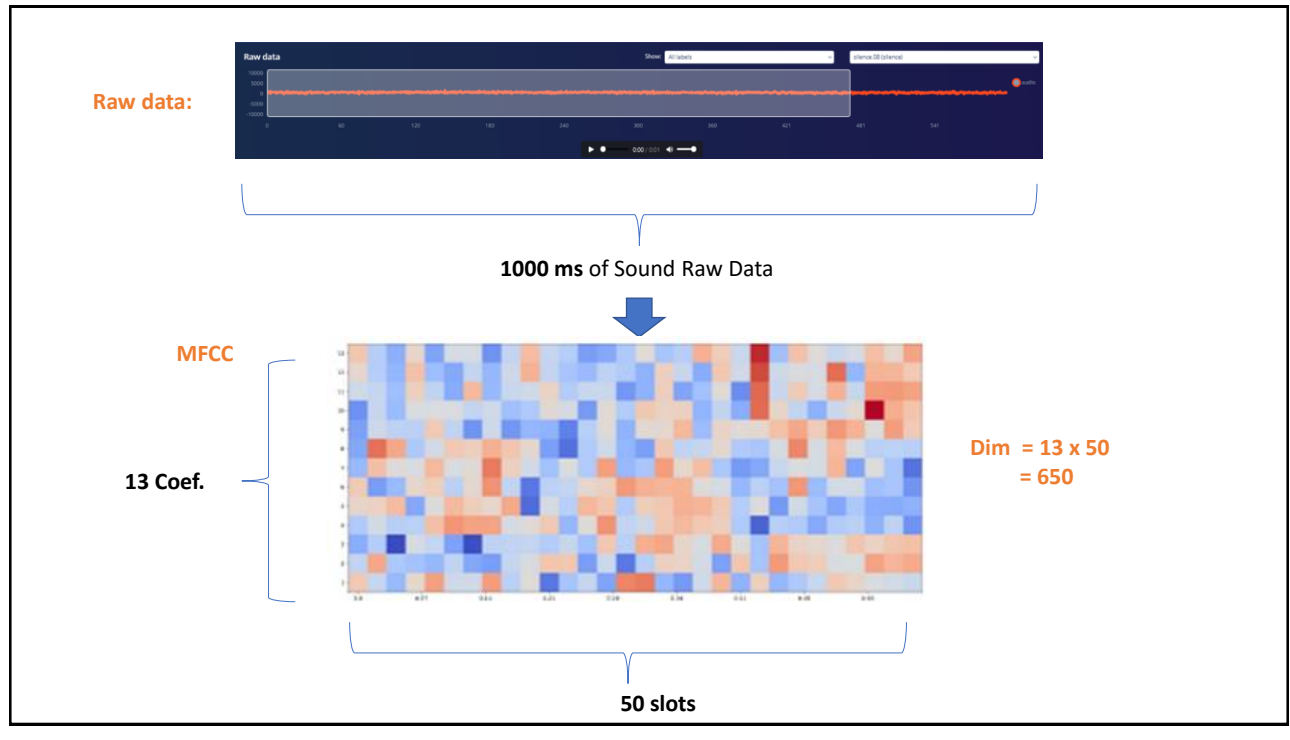

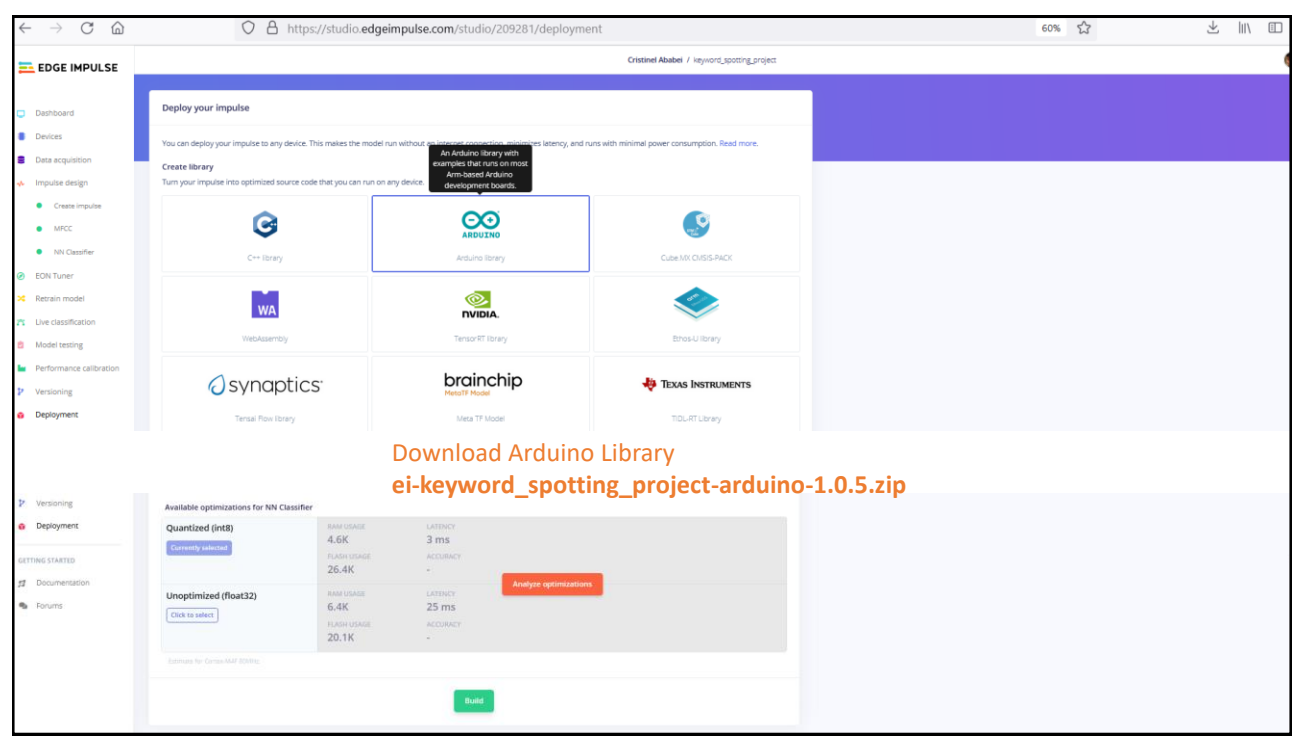

# KWS Application Running it on Arduino!

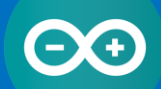

keyword\_spotting\_example\keyword\_spotting\_project\_infere
ncing\...\nano\_ble33\_sense\_microphone.ino

|   | 🗠 n  | ano_ble33_ser     | se_microphone   Arduino IDE      | 2.0.4         | Manage Libraries                    | Ctrl+Shift+I |                                   |  |
|---|------|-------------------|----------------------------------|---------------|-------------------------------------|--------------|-----------------------------------|--|
|   | File | Edit Sketch       | Tools Help                       |               | -                                   |              |                                   |  |
|   |      | Ver               | ify/Compile                      | Ctrl+R        | Add .ZIP Library                    |              |                                   |  |
|   |      | Up                | load                             | Ctrl+U        | Arduino libraries                   |              |                                   |  |
|   |      | ] <sup>n</sup> Co | nfigure and Upload               |               | Arduino_BuiltIn                     |              |                                   |  |
|   |      | Up                | load Using Programmer Ctrl+      | Shift+U       | Ethernet                            |              |                                   |  |
|   | 1    | Exp               | oort Compiled Binary Alt         | +Ctrl+S       | Firmata                             |              |                                   |  |
|   |      | Op                | timize for Debugging             |               | Keyboard                            |              | у                                 |  |
|   | 00   | \ Sh              | ow Sketch Folder Alt             | +Ctrl+K       | LiquidCrystal                       |              |                                   |  |
|   |      | Inc               | lude Library                     | •             | MLC                                 |              | 5                                 |  |
|   | 1    | > Ad              | d File                           |               | Mouse                               |              |                                   |  |
|   | ÷.   |                   | Turnzonca co ao                  | <del>,,</del> | MRI - Monitor for Remote Inspection |              |                                   |  |
|   | C    | 10                | * The above convert              | abt notio     | Nano33BLE_System                    |              | Install Arduino Library           |  |
|   |      | 11                | * all copies or su               | bstantia      | PDM                                 |              | Gets installed in:                |  |
|   |      | 13                | *                                |               | Scheduler                           |              |                                   |  |
|   |      | 14                | * THE SOFTWARE IS                | PROVIDED      | SD                                  |              | M:\arduino221\libraries\libraries |  |
|   |      | 15                | * EITNESS FOR A PA               | RTTCULAR      | Servo                               |              |                                   |  |
|   |      | 17                | * AUTHORS OR COPYR               | IGHT HOLI     | SFU                                 |              |                                   |  |
|   |      | 18                | * LIABILITY, WHETH               | ER IN AN      | SocketWrapper                       |              | м,                                |  |
|   |      | 19                | * OUT OF OR IN CON<br>* SOETHARE | NECTION 1     | SPI                                 |              | HE                                |  |
|   |      | 20                | *                                |               | Stepper                             |              |                                   |  |
|   |      | 22                | * Code adapted by                | Marcelo I     | TFT                                 |              |                                   |  |
|   |      | 23                | */                               |               | ThreadDebug                         |              |                                   |  |
|   |      | 24                | // If your target i              | s limiter     | USB Mass Storage                    |              |                                   |  |
|   |      | 26                | #define EIDSP_QUANT              | IZE_FILT      | USBHID                              |              |                                   |  |
|   |      | 27                | 1.0.0                            |               | Wire                                |              |                                   |  |
|   |      | 28                | /**                              | r of sliv     | Contributed libraries               |              |                                   |  |
|   |      | 30                | * with slices per                | model wi      | Adafruit ADT7410 Library            |              |                                   |  |
|   |      | Output            |                                  |               | Adafruit AM2320 sensor library      |              |                                   |  |
|   |      |                   |                                  |               | Adafruit APDS9960 Library           |              |                                   |  |
|   |      |                   |                                  |               | Adafruit Arcada Library             |              |                                   |  |
|   |      |                   |                                  |               | Adafruit BMP280 Library             |              |                                   |  |
|   | 8    |                   |                                  |               | ∆dafruit Rusl∩                      |              |                                   |  |
| 1 |      |                   |                                  |               | •                                   |              |                                   |  |

| nano_ble33_sense_microphone   Ardu  |                                                  |                                                                                                    |
|-------------------------------------|--------------------------------------------------|----------------------------------------------------------------------------------------------------|
| File Edit Sketch Tools Help         | Adafruit LIS3MDL                                 | >                                                                                                    |
| New Sketch Ctrl+N                   | Adafruit LSM6DS                                  | •                                                                                                    |
| New Cloud Sketch Alt+Ctrl+N         | Adafruit MSA301                                  | <ul> <li>Image: A set of the set of the</li></ul> |
| Open Ctrl+O                         | Adafruit NeoPixel                                | <b>b</b>                                                                                                    |
| Open Recent 🕨                       | Adafruit PixelDust                               | 5                                                                                                    |
| Sketchbook 🕨                        | Adafruit seesaw Library                          | b.                                                                                                    |
| Examples 🕨                          | Adafruit SHT31 Library                           | person obtaining a copy                                                                                                    |
| Close Ctrl+W                        | Adafruit SPIFlash                                | (the "Software"), to deal                                                                                                    |
| Save Ctrl+S                         | Adafruit SSD1306                                 | blicence and/on coll                                                                                                    |
| Save As Ctrl+Shift+S                | Adafruit SSD1331 OLED Driver Library for Arduino | • m the Software is                                                                                                    |
| Draferancer Ctrl+Comma              | Adafruit SSD1351 library                         | ons:                                                                                                    |
| Preferences Curr-comma              | Adafruit ST7735 and ST7789 Library               | <b>&gt;</b>                                                                                                    |
| Advanced 🕨                          | Adafruit STMPE610                                | e shall be included in                                                                                                    |
| Quit (trl+Q                         | Adafruit TensorFlow Lite                         | • • • • • • • • • • • • • • • • • • •                                                                                                    |
|                                     | Adafruit TinyUSB Library                         | , IF ANY KIND, EXPRESS OR                                                                                                    |
| 15 * IMPLIED, IM                    | Adafruit TouchScreen                             | OF MERCHANTABILITY,                                                                                                    |
| 16 * FIINESS FOR<br>17 * AUTHORS OR | Adafruit Unified Sensor                          | . IN NO EVENT SHALL THE                                                                                                    |
| 18 * LIABILITY,                     | Adafruit WavePlayer Library                      | <ul> <li>OTHERWISE, ARISING FROM,</li> </ul>                                                                                                    |
| 19 * OUT OF OR 1                    | Adafruit Zero DMA Library                        | OR OTHER DEALINGS IN THE                                                                                                    |
| 20 * SOFTWARE.                      | Adafruit ZeroTimer Library                       | >                                                                                                    |
| 21 * Code adapte                    | AM2320                                           | /TESTI01 TinvML Course                                                                                                    |
| 23 */                               | Arduino_HTS221                                   | <b>&gt;</b>                                                                                                    |
| 24                                  | Arduino LPS22HB                                  | <b>&gt;</b>                                                                                                    |
| 25 // If your tar                   | Arduino_LSM9DS1                                  | to to save 10K RAM                                                                                                    |
| 20 #detine ELDSP_                   | ArduinoJson                                      |                                                                                                    |
| 28 /**                              | Audio - Adafruit Fork                            | Run example for Nano 33 BLE Sense hoard                                                                                                    |
| 29 * Define the                     | CircularBuffer                                   | esp32 p00 ms                                                                                                    |
| 30 * with slices                    | DHT sensor library                               | nano ble33 sense      nano ble33 sense accelerometer                                                                                                    |
| Output                              | Harvard_TinyMLx                                  | nicla_sense  nano_ble33_sense_accelerometer_continuous                                                                                                    |
|                                     | IESTI01_Keyword_Spotting_project_V2_inferencing  | nicla_vision  nano_ble33_sense_camera                                                                                                    |
|                                     | keyword_spotting_project_inferencing             | portenta_h7 // mano_dle35_sense_fusion // // // // // // // // // // // // //                                                                                                    |
| 8                                   | MIDI Library                                     | rp2040     nano_ble33_sense_microphone                                                                                                    |
|                                     | SdFat - Adafruit Fork                            | static_buffer harto_ble5s_serise_microphone_commudus                                                                                                    |
|                                     |                                                  |                                                                                                    |

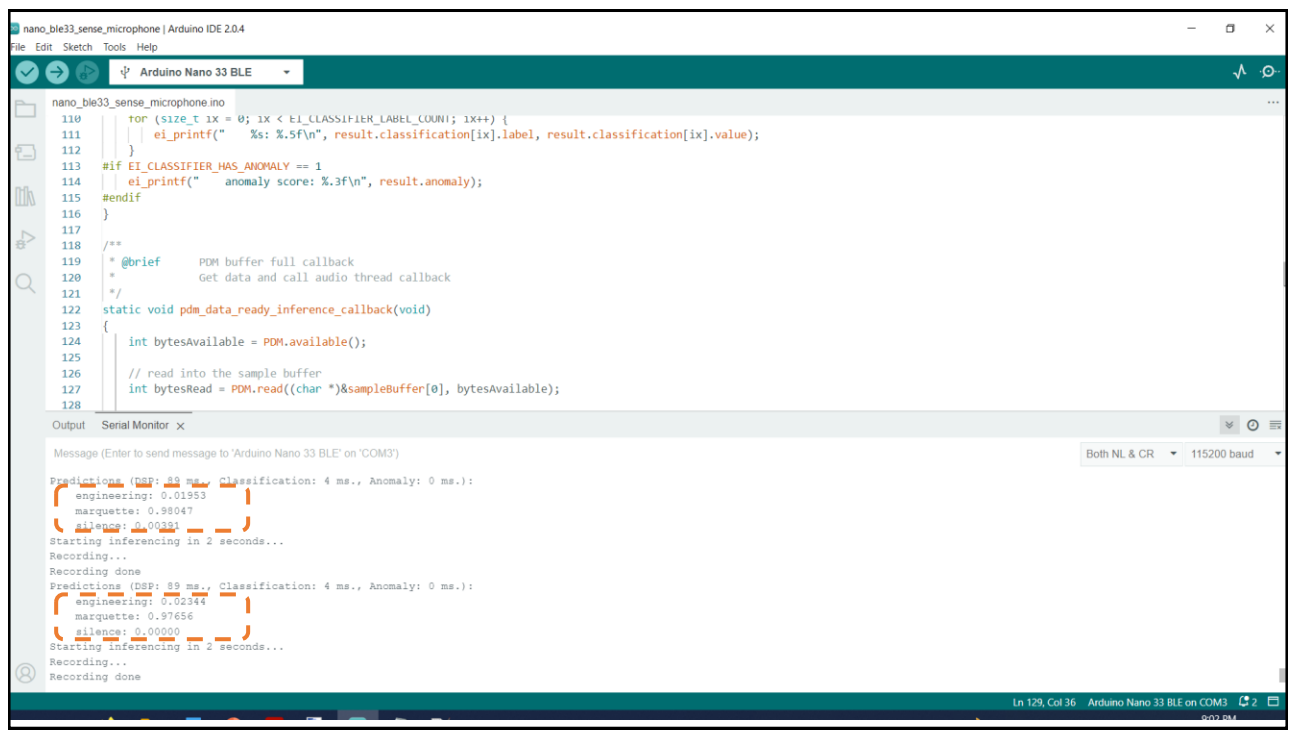

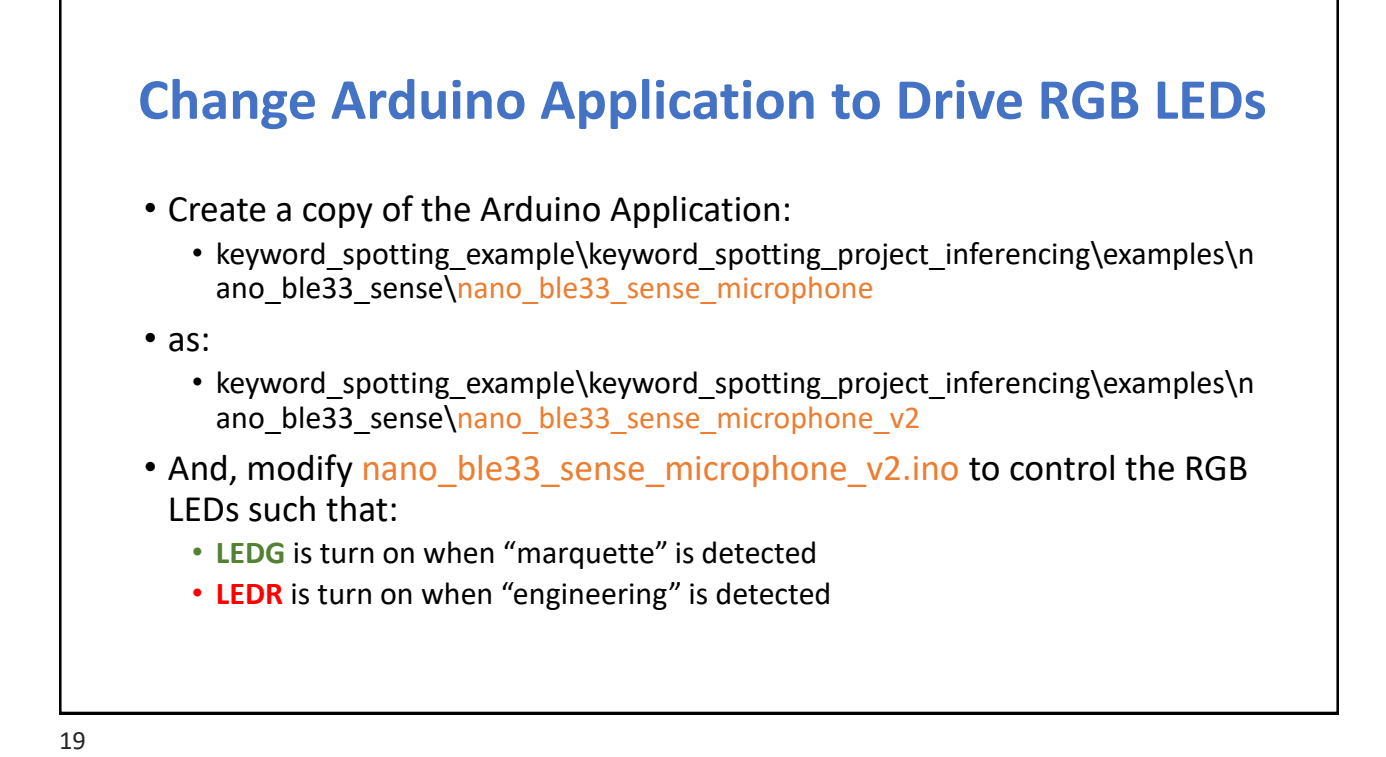

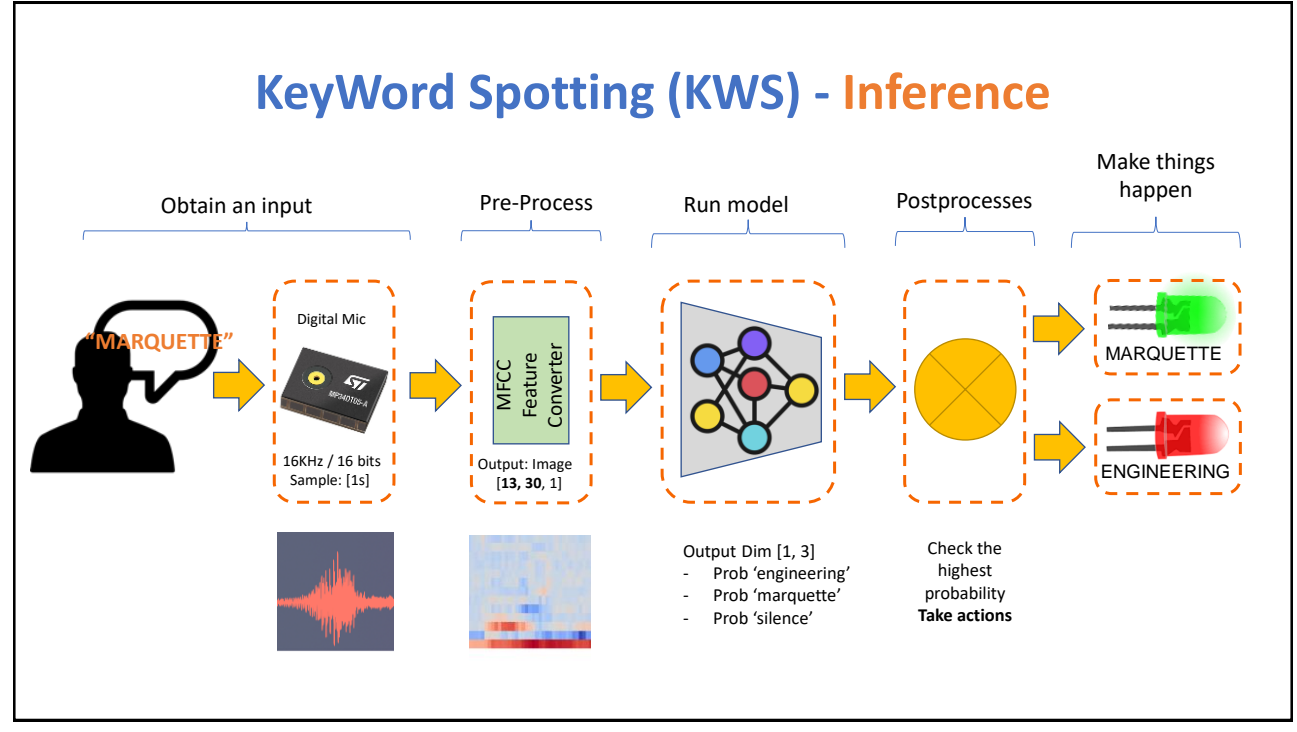

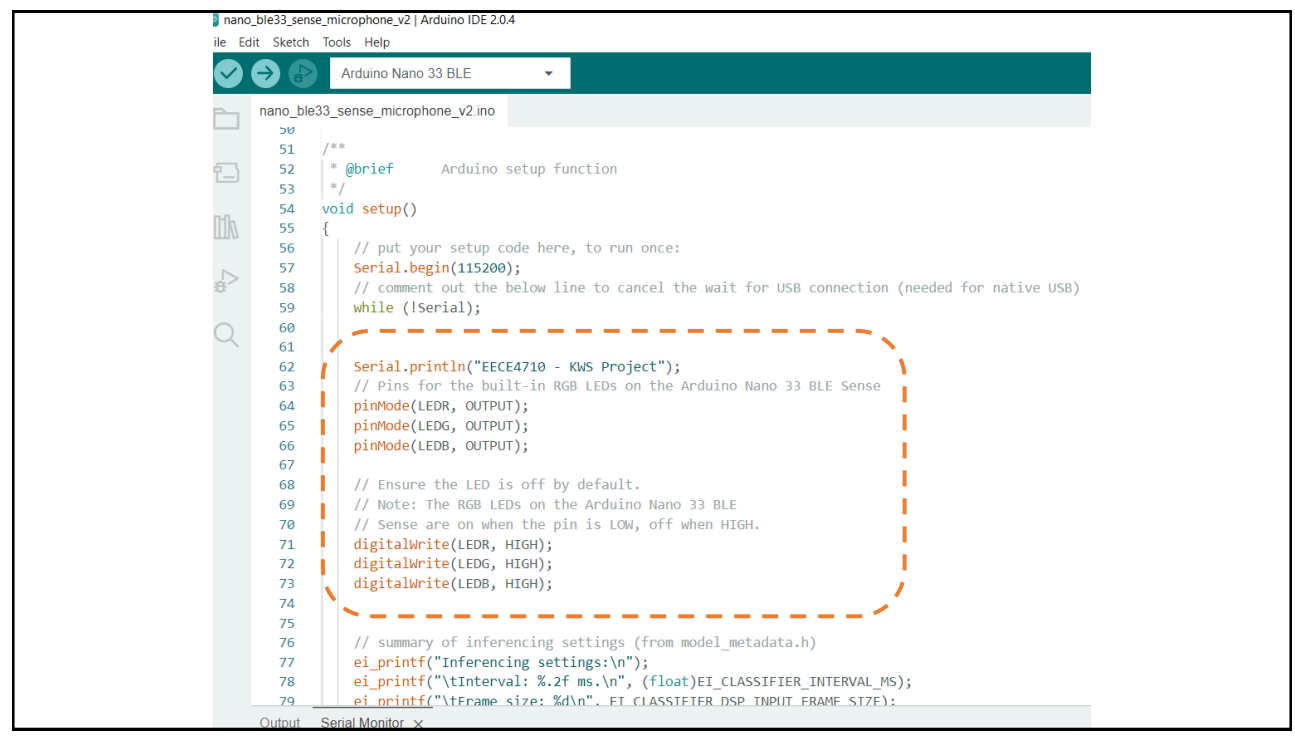

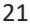

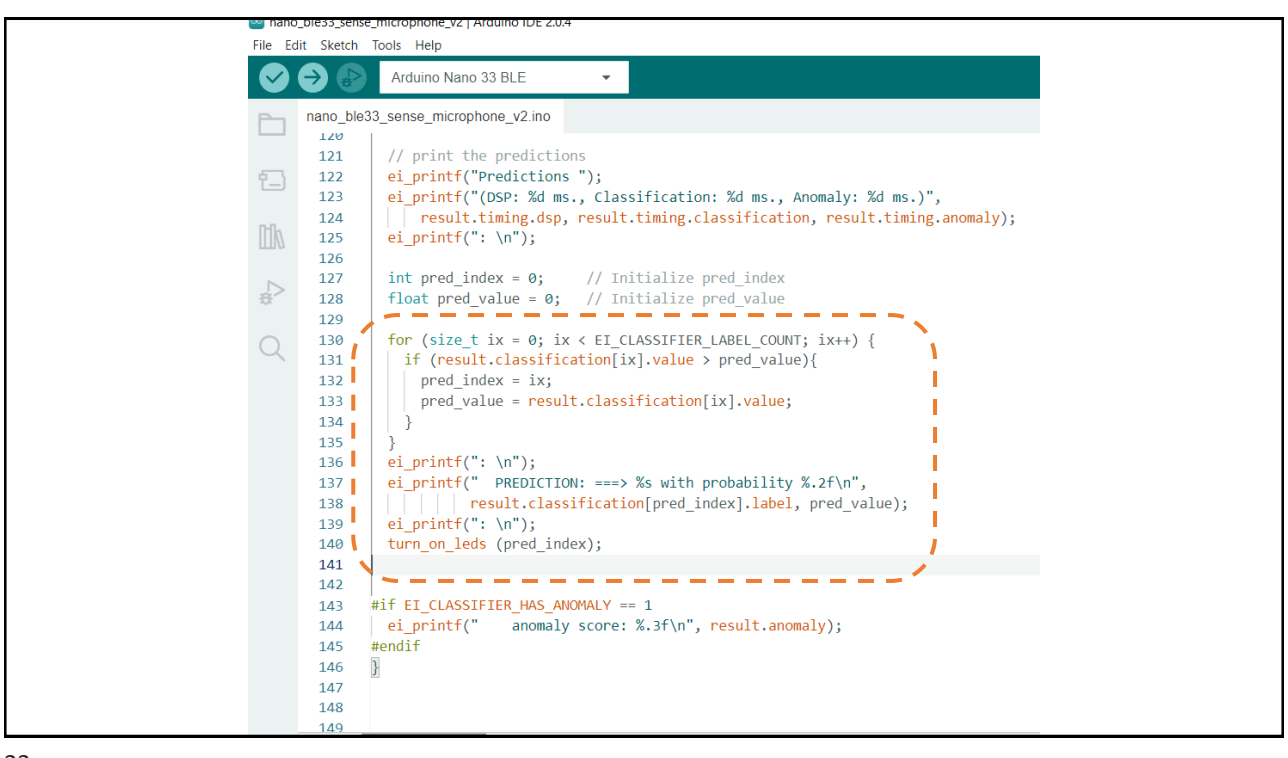

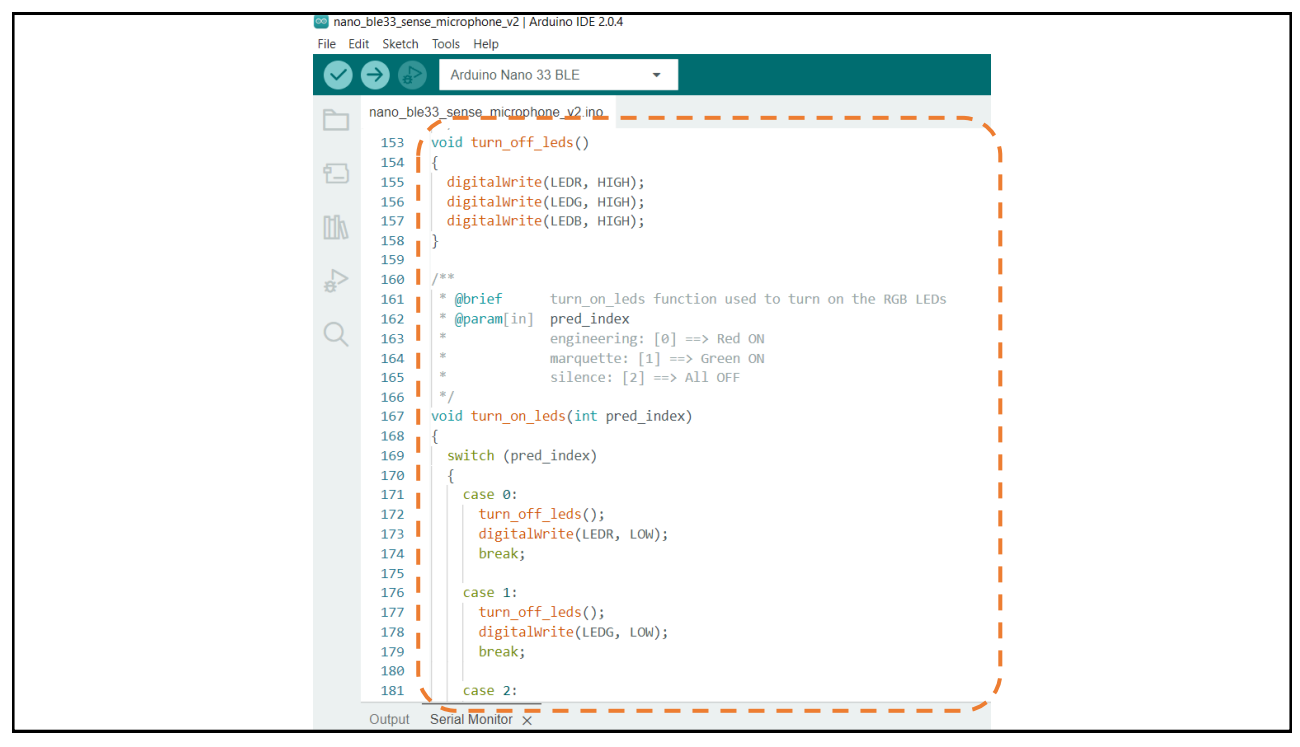

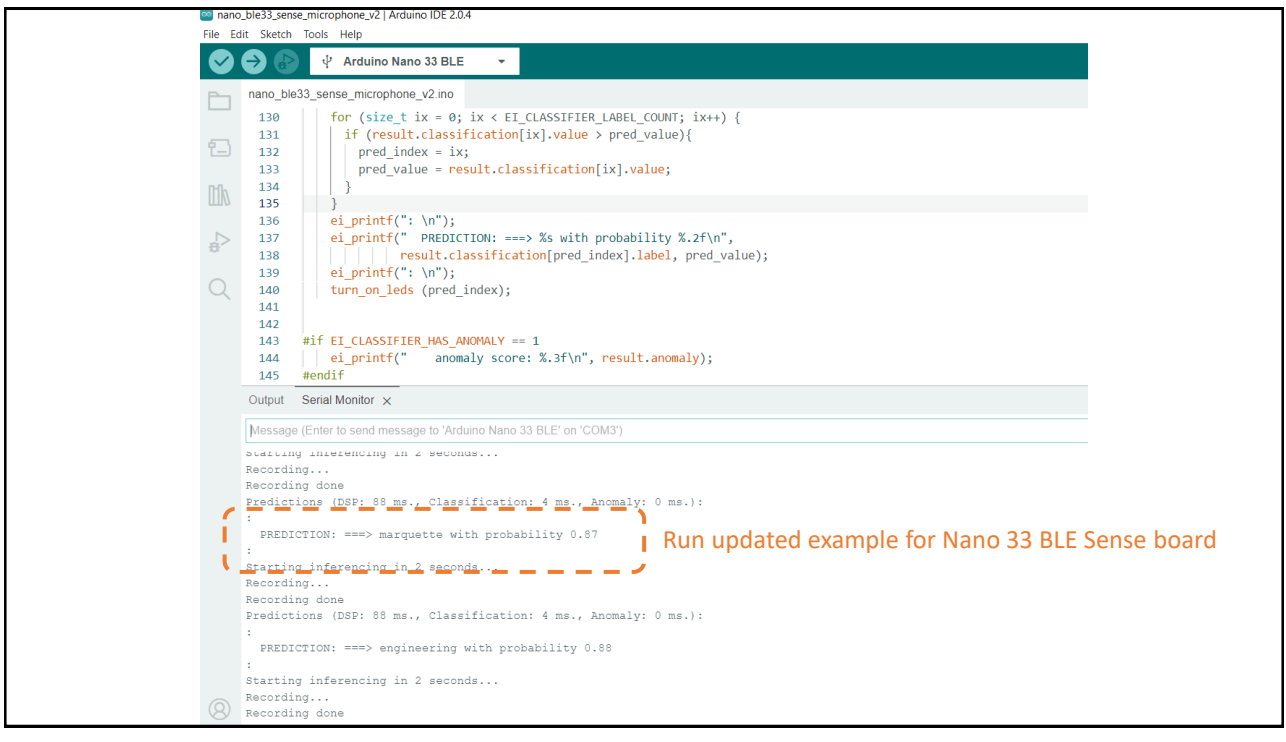

### KWS Classifier Project Looking "Under the <u>Hood"</u>

keyword\_spotting\_example\
keyword\_spotting\_project\_nn\_classifier.ipynb

#### 25

## Credits

- A previous edition of this course was developed in collaboration with Dr. Susan C. Schneider of Marquette University.
- We are very grateful and thank all the following professors, researchers, and practitioners for jumpstarting courses on TinyML and for sharing their teaching materials:
- Prof. Marcelo Rovai TinyML Machine Learning for Embedding Devices, UNIFEI
  - https://github.com/Mjrovai/UNIFEI-IESTI01-TinyML-2022.1
- Prof. Vijay Janapa Reddi CS249r: Tiny Machine Learning, Applied Machine Learning on Embedded IoT Devices, Harvard
  - https://sites.google.com/g.harvard.edu/tinyml/home
- Prof. Rahul Mangharam ESE3600: Tiny Machine Learning, Univ. of Pennsylvania
  - <u>https://tinyml.seas.upenn.edu/#</u>
- Prof. Brian Plancher Harvard CS249r: Tiny Machine Learning (TinyML), Barnard College, Columbia University
  - https://a2r-lab.org/courses/cs249r\_tinyml/

### References

- Additional references from where information and other teaching materials were gathered include:
- Applications & Deploy textbook: "TinyML" by Pete Warden, Daniel Situnayake
  - https://www.oreilly.com/library/view/tinyml/9781492052036/
- Deploy textbook "TinyML Cookbook" by Gian Marco Iodice
  - https://github.com/PacktPublishing/TinyML-Cookbook
- Jason Brownlee
  - https://machinelearningmastery.com/
- TinyMLedu
  - https://tinyml.seas.harvard.edu/
- Professional Certificate in Tiny Machine Learning (TinyML) edX/Harvard
  - $\circ \quad \underline{https://www.edx.org/professional-certificate/harvardx-tiny-machine-learning}$
- Introduction to Embedded Machine Learning Coursera/Edge Impulse
  - https://www.coursera.org/learn/introduction-to-embedded-machine-learning
- Computer Vision with Embedded Machine Learning Coursera/Edge Impulse
  - https://www.coursera.org/learn/computer-vision-with-embedded-machine-learning